## Ajuste del dosificador de área

Puede ajustar el brillo de un área específica como el estándar.

1 Presione 📾 para ver el menú.

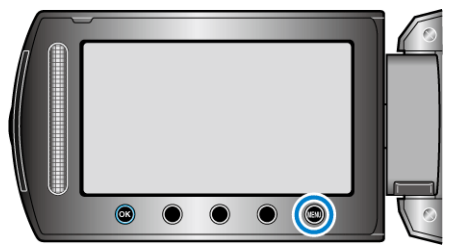

2 Seleccione "AJUSTE MANUAL" y presione .

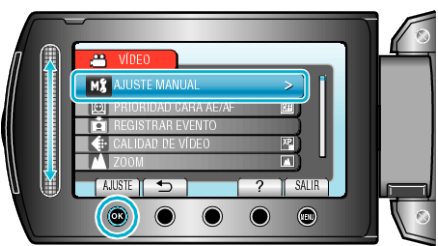

3 Seleccione "ÁREA DE FOTOMETRÍA" y presione .

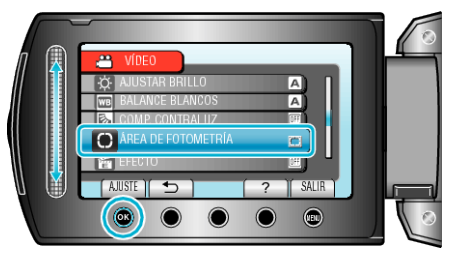

4 Seleccione "PUNTUAL" y presione .

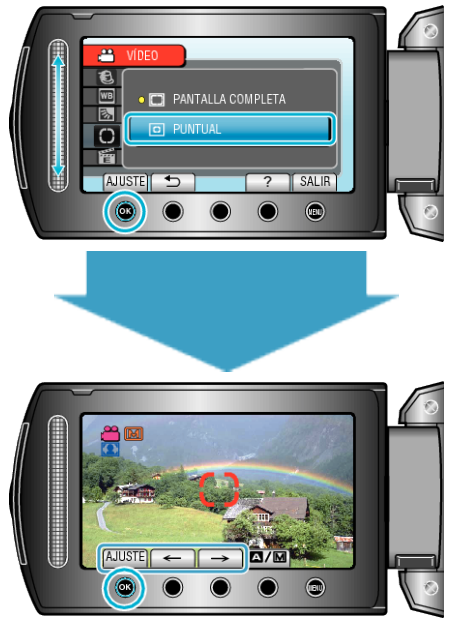

 Si selecciona "PUNTUAL", seleccione la posición del punto del fotograma presionando los botones de funcionamiento "←"/"→".
Después de la selección, presione para confirmar.